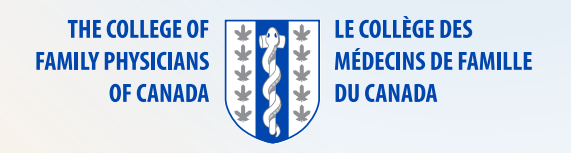

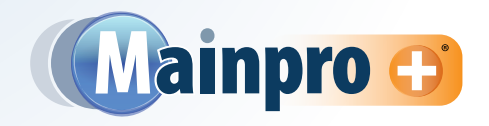

## Here are step-by-step instructions on how to search for and claim activities in Mainpro+<sup>®</sup>.

If you have a nine-digit session ID (given by the program provider):

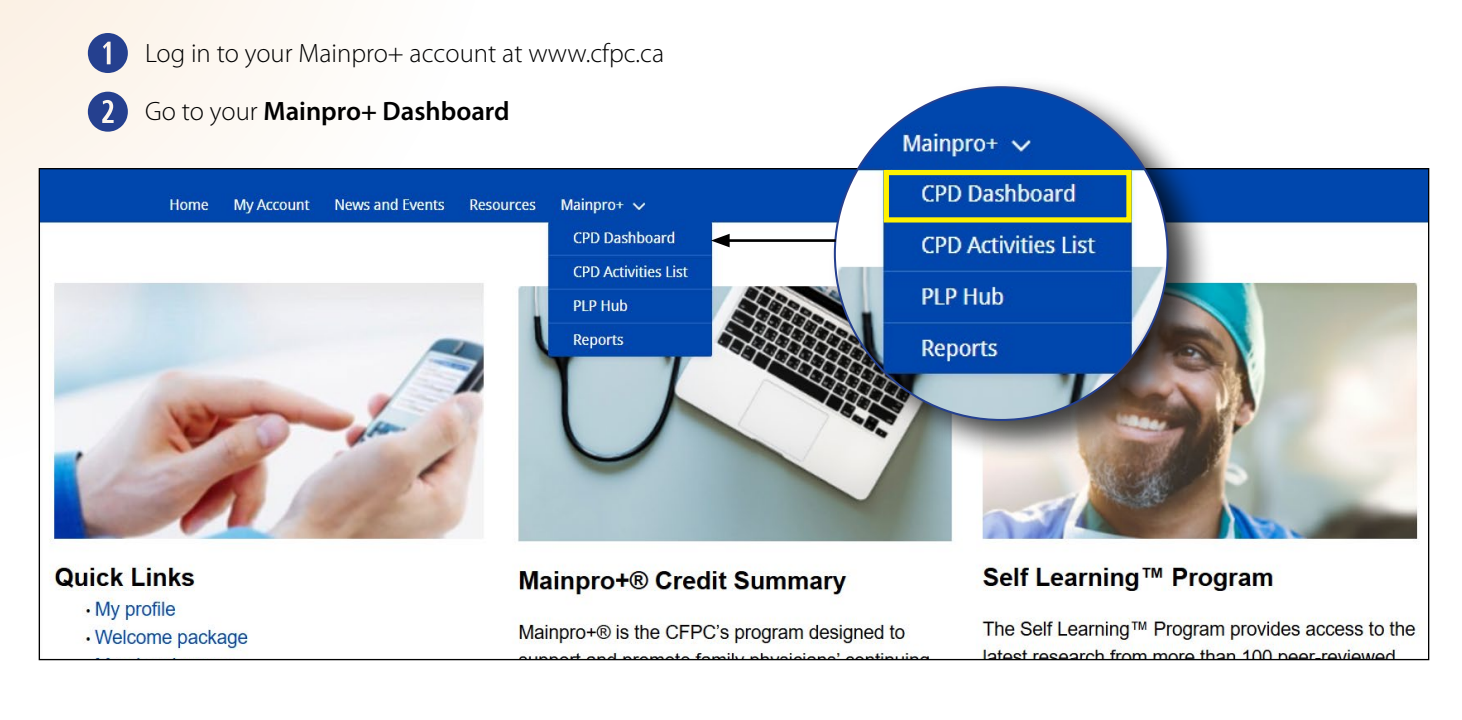

3 Click "Enter A CPD Activity" on your CPD dashboard

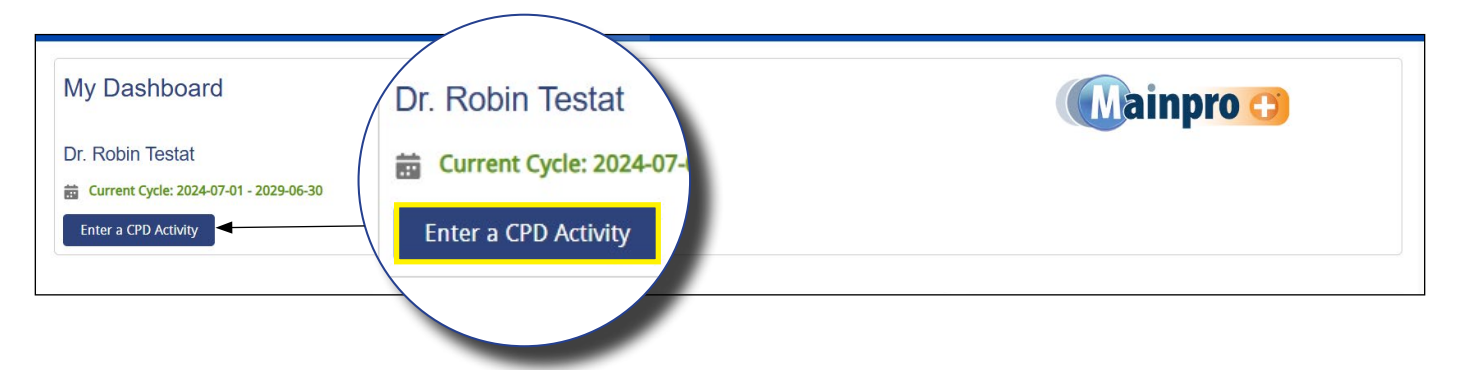

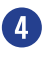

4 If you have a certificate with a nine-digit session ID, simply enter it in the search bar, and click "Claim Credits" in the "Actions" tab

| Search for CPD Activities                                            | /Search for               |            |            |                   | Activities found: 1 |
|----------------------------------------------------------------------|---------------------------|------------|------------|-------------------|---------------------|
| earch by Activity Title, Activity Type, Session ID, or City. Ex: "Te | Search by Activity Title, | Acti       |            |                   | 🕲 📮 Filters         |
| Activity Name/Type 🗸 Type                                            | Q 185353-001              | Session ID | ∨ Date     | ✓ Credit Category | ✓ Actions           |
| Family Physicians and CancerControl: Strengthening Linkages Workshop | $\backslash$              | 185353-001 | 2017-04-22 | Certified         | Claim Credits       |

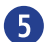

5 Verify the information on the form and click Submit

If you don't have a session ID, you can search for activities using keywords like reading, teaching, publication, etc.

- 6 Click "Enter A CPD Activity" on your CPD dashboard
- Type "Teaching " (or any other term) in the search bar 7
- Browse the results and find the relevant activity 8
- Click "Claim Credits" to manually fill out the form 9

## Search for CPD Activities

| Search for CPD Activitie                                            | es           |                            |                                         | Activities found: 453 |
|---------------------------------------------------------------------|--------------|----------------------------|-----------------------------------------|-----------------------|
| Search by Activity Title, Activity Type, Session ID, or Cit         | ty. Ex: "Tea | ching" or "Toronto"        |                                         |                       |
| Q teaching                                                          |              |                            | 8                                       | 🚛 Filters             |
| Activity Name/Type                                                  | Туре         |                            | ✓ Session ID Date ✓ Credit Category ✓ A | tions                 |
| Linking Learning to Teaching                                        | ¢            | Mainpro+ Eligible Activity | Certified Assessment                    | Claim Credits         |
| Teaching and curriculum planning                                    | •            | Mainpro+ Eligible Activity | Claim Credits Non-certified             | Claim Credits         |
| Teaching and Assessing Critical Thinking<br>Program (TACT - Part 1) | Ø            | CERT+ Program              | Claim Credits Certified                 | Claim Credits         |
| Essential Teaching Skills 3: Professionalism                        | Ø            | CERT+ Program              | Claim Credits Certified                 | Claim Credits         |
| Essential Teaching Skills for Preceptors                            | $\checkmark$ | CERT+ Program              | Claim Credits Certified                 | Claim Credits         |
|                                                                     |              |                            | Claim Credits                           |                       |

10 Fill in the required information; be sure to read the instructions carefully

For non-certified activities you can claim one credit per hour of participation **m** 

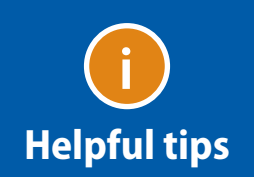

Need to attach a document? Click Upload at the bottom of the page.

> You always have the option to click "save for later " to keep your work in your CPD Activities list, or click "Delete" or "Cancel" if needed

## Search using the filters:

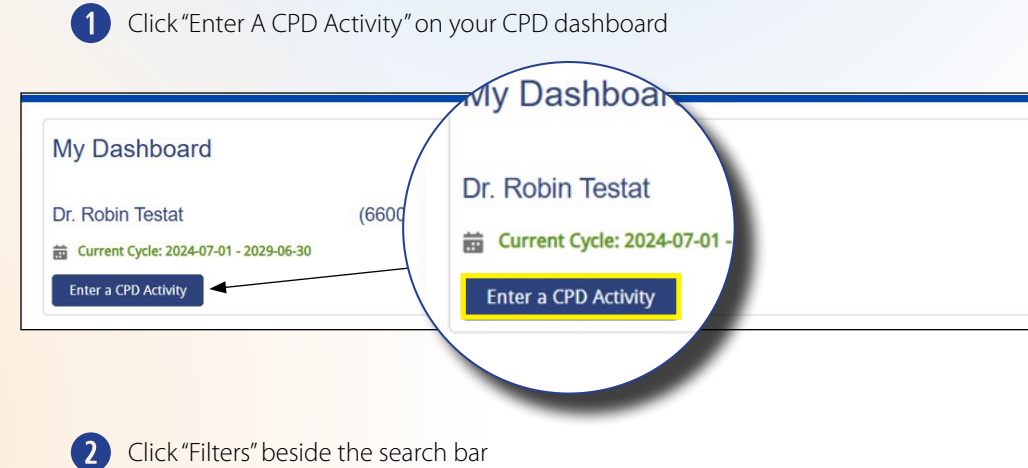

| Search for CPD Activities                                           | S<br>. Ev: "Teaching" or "Toronto" | /            |                       | Activities found: 453 |
|---------------------------------------------------------------------|------------------------------------|--------------|-----------------------|-----------------------|
| Q teaching                                                          |                                    |              | Activities found: 453 | 🛛 🕞 🖓 🖓               |
| Activity Name/Type V                                                | Туре                               | ✓ Session ID | <b>, ∓</b> Filters    | ✓ Actions             |
| Linking Learning to Teaching                                        | Mainpro+ Eligible Activity         |              |                       | Claim Credits         |
| Teaching and curriculum planning                                    | Mainpro+ Eligible Activity         | 4            | tions                 | Claim Credits         |
| Teaching and Assessing Critical Thinking<br>Program (TACT - Part 1) | CERT+ Program                      | 185902-001   | Credits<br>2017-0     | Claim Credits         |
| Essential Teaching Skills 3: Professionalism                        | CERT+ Program                      | 186185-001   | 2017-04-04 Certified  | Claim Credits         |
| Essential Teaching Skills for Preceptors                            | CERT+ Program                      | 186492-001   | 2017-06-16 Certified  | Claim Credits         |

🕖 ainpro 🖰

3 You can select a credit category to view all of the eligible options. For example, clicking "Certified Assessment" will show you the full list of activities that you can do to claim Certified Assessment credits.

| Credit Category                |               | Activity Type                            |             |
|--------------------------------|---------------|------------------------------------------|-------------|
| Certified Certified Assessment | Non-certified | - All -                                  | •           |
|                                |               | Advanced Life Support courses            |             |
|                                |               | CFPC Accreditation Surveyor              |             |
|                                | ]             | CFPC Certified Mainpro+ Activities       |             |
| Start Date                     |               | Clinical Supervisor for Medical Regulato | y Authority |
|                                | i             | EM or ABEM Exam                          |             |
|                                |               | Examiner for major medical examination   | 15          |
|                                |               | Linking Learning to Administration       | У           |
| N                              |               | Linking Learning to Assessment           |             |